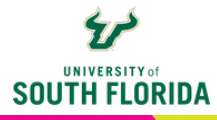

# **FIRST DAY ATTENDANCE**

|                     | ACG2021.001F22.8054         | IS Princ Fin × +                                                                                                    |         |        |     |          |                                              |                                     | -                                 | 0     |  |  |  |
|---------------------|-----------------------------|----------------------------------------------------------------------------------------------------|---------|--------|-----|----------|----------------------------------------------|-------------------------------------|-----------------------------------|-------|--|--|--|
| $\leftarrow$        | C 🗅 https://u               | sflearn.instructure.com/courses/1704106                                                                                                    | Aø      | Q      | ŵ   | U        | G                                            | £≣                                  | œ                                 |       |  |  |  |
| USF                 | ACG2021.001F                | 22                                                                                                    |         |        | 6   | ∂ Studen | t View                                       | D5 1                                | mmersive                          | Read  |  |  |  |
|                     | Fall 22                     |                                                                                                    |         | N E    | dit | :        | S la                                         | anort Evi                           | stine Cor                         | tent  |  |  |  |
| 6                   | Home                        |                                                                                                    |         |        |     |          | Import Existing Content                      |                                     |                                   |       |  |  |  |
| 28<br>28            | Announcements               |                                                                                                    |         |        |     | Î.       | ⊙ Choose Home Page     Il View Course Stream |                                     |                                   |       |  |  |  |
| Ē                   | Modules                     | Course Overview                                                                                                    |         |        |     |          |                                              |                                     |                                   |       |  |  |  |
| ≞                   | MyLab and<br>Mastering      |                                                                                                    |         |        |     |          | 🕫 New Announcement                           |                                     |                                   |       |  |  |  |
| $\bigcirc$          | Quizzes                     | Wectome to Principles of Financial Accounting:<br>This course studies basic, generally accepted accounting principles, including the reporting of financial activity. You will learn how to<br>prepare and interpret financial statements by the end of this course.<br>I am looking forward to having you in class this semester!                                                                                                    |         |        |     |          |                                              | L New Analytics                     |                                   |       |  |  |  |
| <del>ب</del> ه<br>ا | Grades                      |                                                                                                    |         |        |     |          |                                              |                                     |                                   |       |  |  |  |
| 110<br>(210         | People                      |                                                                                                    |         |        |     |          |                                              |                                     |                                   |       |  |  |  |
| 0                   | Syllabus<br>eGrades         | Course Objectives/Topics                                                                                                    |         |        |     |          | 0                                            | Grade Quiz<br>0 points • 5          | : <b>1</b><br>iep 5 at 11:5       | 9pm   |  |  |  |
|                     | USF Course<br>Evaluations   | By the end of this course, you will be able to:                                                                                                    |         |        |     |          |                                              | Frade Chap<br>Ipload<br>point • Mu  | pter 3 File                       | ates  |  |  |  |
|                     | USE First Day<br>Attendance | nting measurement theory and concepts, inclusive of ethical and international issues<br>yr used by professional accountants in applying generally accepted accounting principles t                                                                                                    | o busin | iess   |     |          |                                              | Frade Chap<br>Ipload<br>point • Oct | p <b>ter 5 File</b><br>t 7 at 8am |       |  |  |  |
|                     | USF Photo Roster            | transactions and events <ul> <li>Discuss the theory and methodology underlying income measurement, reporting of financial position, statement of the statement of the statement</li></ul> | of cash | flows, | and |          | •                                            | Grade Exce                          | Answers                           | (word |  |  |  |

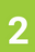

## Allow authorization for First Day Attendance (FDA):

|                                                                                                    | USF First Day Attendance x +                                                                          |                                                                       |  |  |   |   |    | -      | 0        | ×    |
|----------------------------------------------------------------------------------------------------|----------------------------------------------------------------------------------------------------|-----------------------------------------------------------------------|--|--|---|---|----|--------|----------|------|
| $\leftarrow$                                                                                                    | C https://usflearn.instructure.com/courses/1704106/external_tools/21201                               | https://usflearn.instructure.com/courses/1704106/external_tools/21201 |  |  | U | G | £≞ | Ð      |          |      |
| USF                                                                                                    |                                                                                                    |                                                                       |  |  |   |   |    |        |          | T    |
| <ul> <li>S</li> <li>S</li></ul> | Fai 22 Home Announcements Assignments Modules MyLab and MyLab and Quizzes Grades People Syllabus      | ess to your account.<br>r Cainas.<br>L<br>Cancel<br>Authorize         |  |  |   |   |    |        |          |      |
|                                                                                                    | eGrades<br>Submission<br>USF Course<br>Evaluations<br>USF First Day<br>Attendance<br>USF Photo Roster |                                                                       |  |  |   |   |    |        |          |      |
|                                                                                                    | Final Exam Matrix<br>You are currently acting as                                                      |                                                                       |  |  |   |   |    | Stop A | cting as | User |

Select Attendance Option:

3

- Manual roster generated which can be printed with/without ID card images and attendance can be marked manually on the list and entered in Canvas later
- From Assignment based on the submission/completion of an assignment which could be taking a quiz, posting, etc.

| TEST CHICK               | ENS USF First Day / X                         | +           |                                                                       |     |                      |                                    | -             | $\sigma \rightarrow$ | 9 |
|--------------------------|-----------------------------------------------|-------------|-----------------------------------------------------------------------|-----|----------------------|------------------------------------|---------------|----------------------|---|
| € ⇒ ¢                    | <u></u>                                       | 💿 🚔 http:   | c//usflearn.test.instructure.com/courses/696829/external_tools/164104 | 🖂 🏠 | Q, Search            |                                    | M 🖸 4         | 0 11 1               | 2 |
| USF                      | ≡ ACG2021                                     | .001F12 > A | CG2021.001F12 Princ Financial Accounting                              |     |                      |                                    |               |                      | ^ |
| Account                  | Announcements                                 | ø           | First Day Attendance Choose an option below                           |     |                      |                                    |               |                      |   |
| Admin<br>CS<br>Dashboard | Assignments<br>Discussions                    | ø           | Selicit Attendance Mode  Manual                                       |     |                      |                                    |               |                      |   |
| Courses                  | Grades<br>People<br>Pages                     | ø           | O From Assignment Select a Gradebook Item Select An Assignment        | 8   |                      |                                    |               |                      |   |
| Calendar                 | Files<br>Syllabus                             | ø           | Nette                                                                 |     |                      |                                    |               |                      |   |
| Inbox<br>C+<br>Commons   | Outcomes<br>Quizzes                           | 90<br>90    |                                                                       |     |                      |                                    |               |                      |   |
| ⑦<br>Help                | Modules<br>Conferences                        | ø           |                                                                       |     |                      |                                    |               |                      |   |
|                          | Attendance<br>eGrades Submissi                | ion         |                                                                       |     |                      |                                    |               |                      |   |
|                          | USF Photo Roster<br>USF Course<br>Evaluations |             |                                                                       |     |                      |                                    |               |                      |   |
|                          | USF First Day<br>Attendance                   |             |                                                                       |     |                      |                                    |               |                      |   |
| ① Canvas                 | s Test Installation                           |             |                                                                       |     | This Carrvas install | ation is only for testing and will | reset every m | onth. ×              |   |

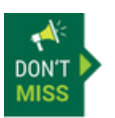

The default value for Manual Attendance is Present (i.e. students must specifically be marked as absent).

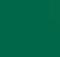

2

## 4

### Manual Attendance Option:

- List of students in the course with images, name (hidden below), and UID is displayed (1)
- Option to Save attendance data and complete later before submitting the data to Banner (2)
- Option to **Reset** attendance data to the default/original values if you make a mistake and need to start over (3)
- Option to Submit attendance data to Banner and drop students from the course who are marked absent. This allows other students to register/add the course during the first week of classes each term. (4)

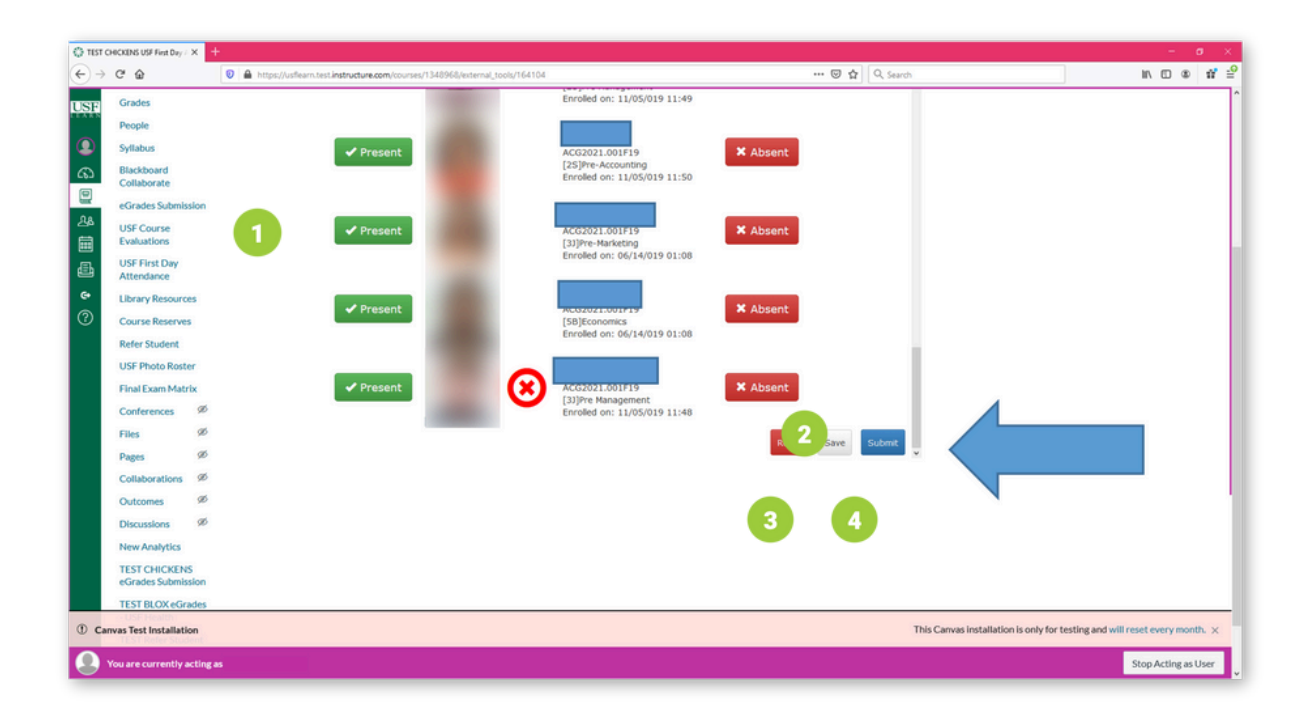

#### **Attendance From Assignment Option:**

Select the Assignment you want to use for Attendance purposes. Students are marked as Present or Absent based on completion of the selected assignment:

- List of students in the course with images, name (hidden below), and UID is displayed
- Option to Save attendance data and complete later before submitting the data to Banner
- Option to Reset attendance data to the default/original values if you make a mistake and need to start over
- Option to Submit attendance data to Banner and drop students from the course who are marked absent. This allows other students to register/add the course during the first week of classes each term.

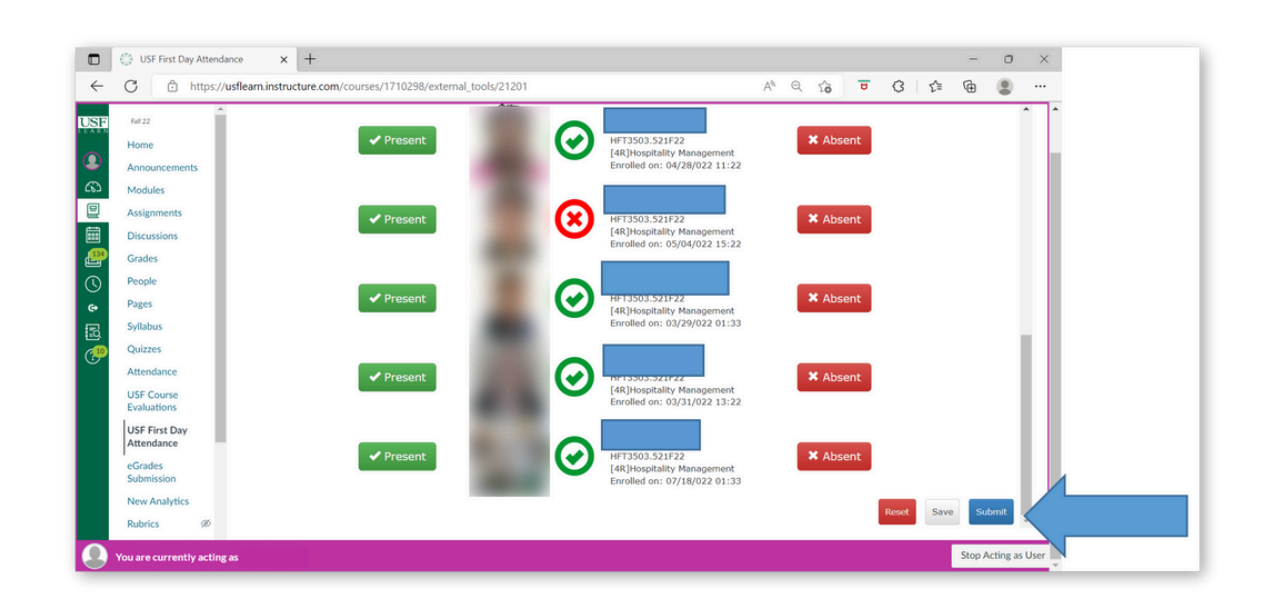

Submit First Day Attendance (FDA) to Banner: After clicking **Submit**, a Receipt box will pop-up to show information for students marked absent.

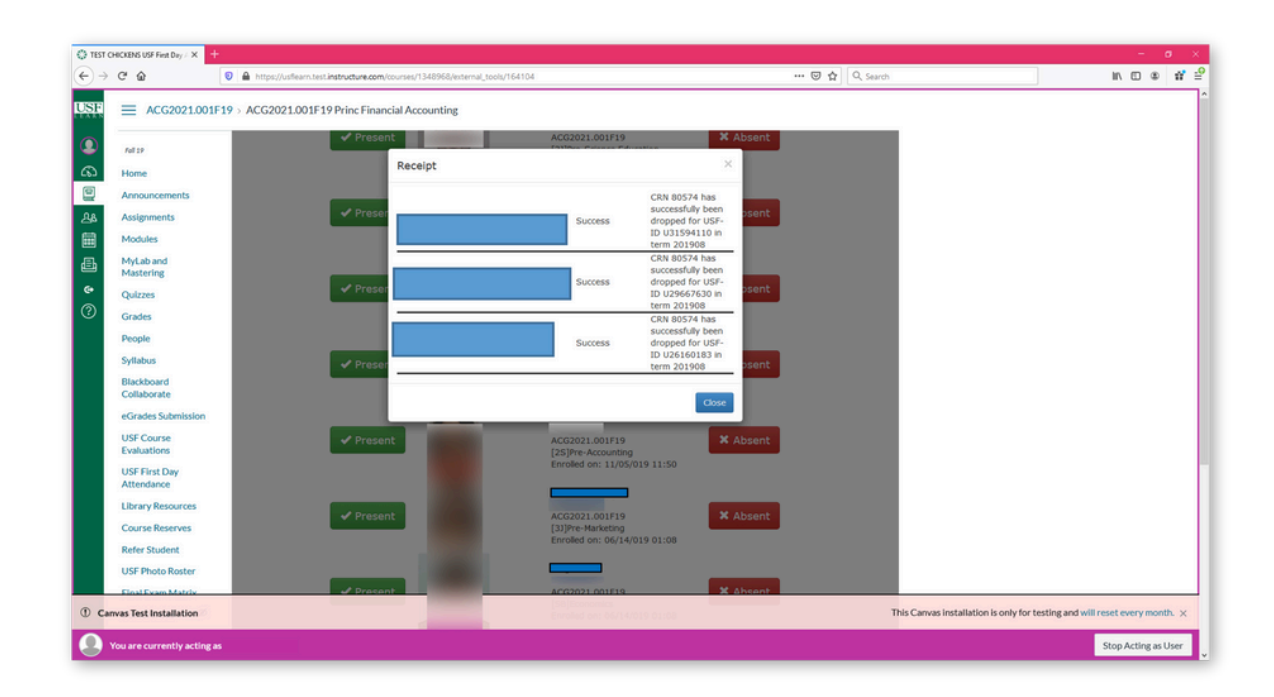